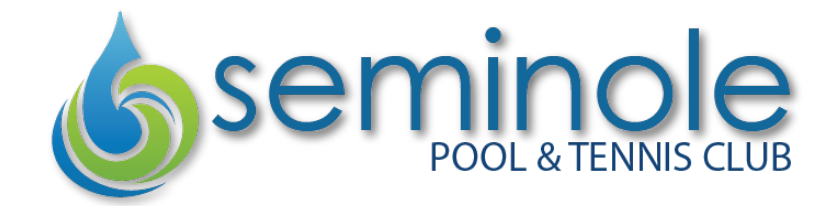

Bypass the front desk and check in on your phone! To begin, download the web app directly onto your home screen.

## Installing onto an iPhone

- 1. In your iPhone's browser, navigate to **mobile.membersplash.com**.
- 2. Tap the Share icon (below) located at the bottom of the screen.
- 3. When the list of choices appears, scroll down and tap Add to Home Screen.
- 4. Tap Add in the top right.
- 5. You are done! You can now use the icon to open the app from your home screen.

## Installing onto an Android Phone

- 1. In your phone's Chrome browser, navigate to **mobile.membersplash.com**.
- 2. Tap the three-dot overflow menu in the top-right corner

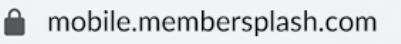

| 3. | Fap Add to Home screen. Chrome will prompt you to enter a name for the app before adding it to | ) |
|----|------------------------------------------------------------------------------------------------|---|
|    | vour home screen.                                                                              |   |

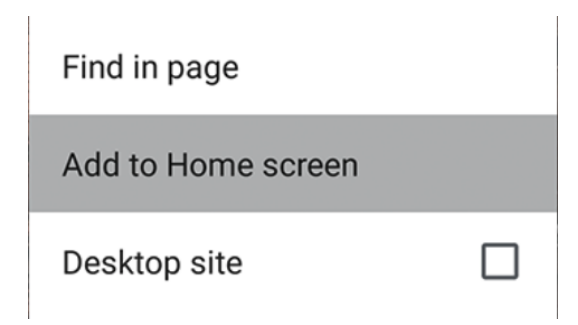

| Add to Reading List | 00 |
|---------------------|----|
| Add Bookmark        | Ê  |
| Add to Favorites    | \$ |
| Find on Page        | Q  |
| Add to Home Screen  | +  |

ŕľì

4. Some screens look like this, click Install app to add to your phone.

| 3:49 🖬 🗿 🕑 · · · · ▼⊿ 🕯 100% |                   |   |   |  |
|------------------------------|-------------------|---|---|--|
| × 🔒 Me                       | → <b>±</b>        | í | G |  |
| ≡                            | Copy link         |   |   |  |
|                              | View collections  |   |   |  |
| <b>–</b> w                   | Recent            |   |   |  |
|                              | Find in page      |   |   |  |
| <b>~</b>                     | Install app       |   |   |  |
|                              | Desktop site      |   |   |  |
|                              | Translate         |   |   |  |
|                              | Open in Chrome    |   |   |  |
|                              | Powered by Chrome |   |   |  |
|                              |                   |   |   |  |
|                              |                   |   |   |  |
| •                            |                   |   |   |  |

5. You are done! You can now use the icon to open the app from your home screen.